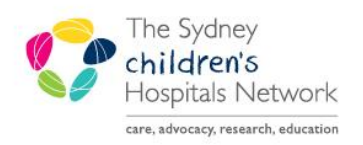

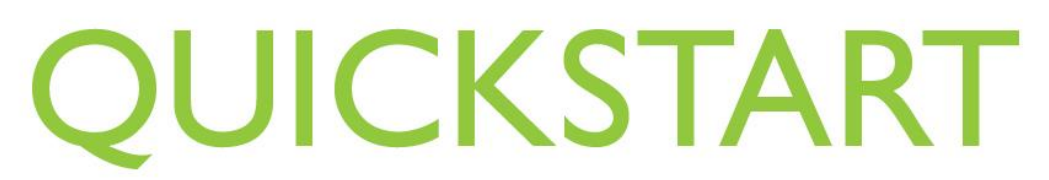

A series of helpful guides provided by the Information Technology Department

## **Modifying Monitored Values**

Physiological parameters documented on the Anaesthesia Record can be modified in events where they are widely out of range caused by for example;  $SpO_2$  probe falling off or high HR artifact during diathermy.

1. Right click on dot in graph to be changed.

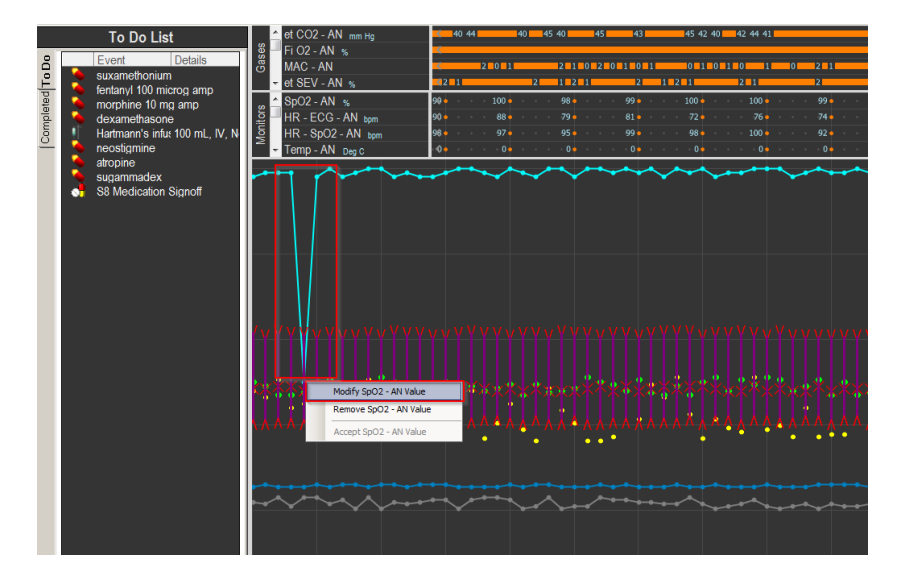

- 2. Click Modify SpO2- AN Value.
- 3. The Modify Monitor Value window pops up.

| E Modify Monitor Value                                            |      |        |      | E      | 2        |  |
|-------------------------------------------------------------------|------|--------|------|--------|----------|--|
| Modify SpO2 - AN                                                  |      |        |      |        |          |  |
| *Value:                                                           | K    | Keypad |      |        |          |  |
| 98<br>✓ Chart value                                               | %    | 7      | 8    | 9      |          |  |
|                                                                   |      | 4      | 5    | 6      |          |  |
|                                                                   |      | 1      | 2    | 3      |          |  |
|                                                                   |      |        | 0    | «      |          |  |
| *Value time: 15:14                                                |      |        |      |        |          |  |
| Image: 18/10/2018 15/14 18/10/2018 >   Image: 15/15 15/30 15/45 > |      |        |      |        |          |  |
| Comment: Minutes ag                                               | o: 🕅 | 15     | 10 5 | 5 Nov  | <b>v</b> |  |
|                                                                   |      |        |      |        | *        |  |
| Remove                                                            |      | OK     |      | Cancel |          |  |

- 4. Type in correct value OR use the keypad displayed.
- 5. Click **OK.**

6. The value will be modified and seen on the graph.

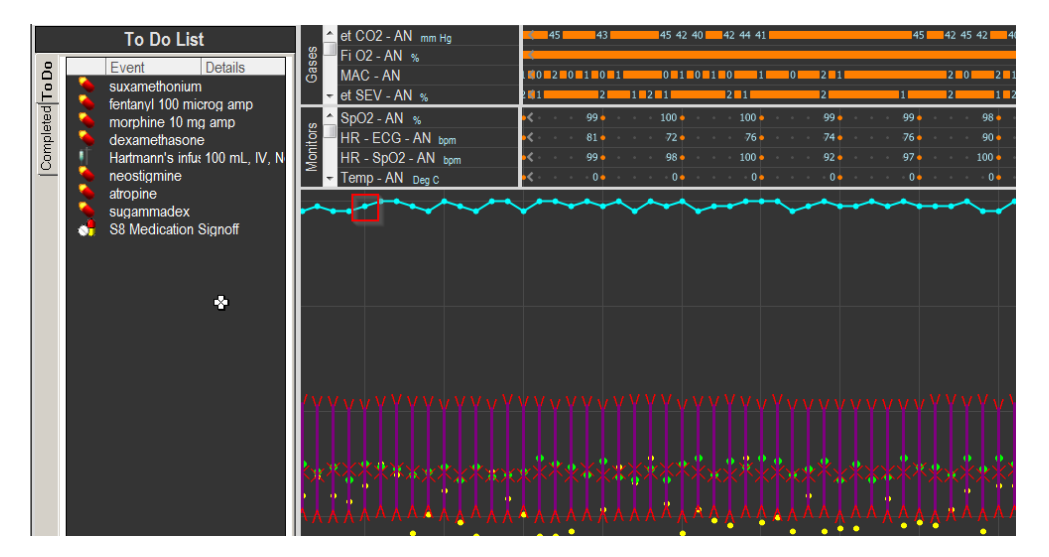